## DS Coreのアカウント登録方法

7

リンクにアクセスします。 DS Core ▶ https://r5.dscore.com/#/home

| DS CORE                                                                                                    | S DS CORE                                                 |                                         | 国の選択・                                        |                                                                                                    |
|----------------------------------------------------------------------------------------------------|-----------------------------------------------------------|-----------------------------------------|----------------------------------------------|----------------------------------------------------------------------------------------------------|
| ヴイン                                                                                                    | DS Coreにサイ                                                | ンアップ                                    | 日本を選択                                        |                                                                                                    |
| ニールアドレス*                                                                                                    | 国の選択                                                      | ~                                       | <mark>Eメールアド</mark><br>今後DS Co               | <mark>レス:</mark><br>reで使用するメールアドレス <sup>;</sup>                                                                                                    |
| 27-K*                                                                                                    | EX-LPFLZ                                                  |                                         | 入力ください                                       | <b>D</b> <sub>0</sub>                                                                                                    |
| ٢                                                                                                    | パスワード*                                                    |                                         | パスワード:<br>英字の大文                              | 字小文字+数字または記号の                                                                                                    |
| ログイン                                                                                                    |                                                           | ۲                                       | 組み合わせて                                       | で8文字以上                                                                                                    |
| パスワードをお忘れですか?                                                                                                    | パスワードの確認*                                                 | ٢                                       | 【使用可能記号<br>!@ # \$ % ^                       | <del>;</del> ]<br>&*()'";:<>,.? []                                                                                                    |
| DS Coreアカウントの作成                                                                                                    |                                                           |                                         | エンドユーサ                                       | 一使用許諾契約:                                                                                                    |
| 米国内ですか?                                                                                                    | 承諾エンドユーザー使                                                | パスワードの強度<br>使用許諾契約                      | 内容を確認し                                       | レ 🗆 をクリックして承諾                                                                                                    |
| ヨーロッパ内ですか?                                                                                                    | <b>#</b> 1                                                | ンアップ                                    | <b>サインアップ</b><br>すべて入力で                      | :<br>されたことを確認し                                                                                                    |
|                                                                                                    | すでにアカウン                                                   | ・トをお持ちですか?                              | サインアッフ                                       | 。をクリック                                                                                                    |
| DS Coreサインアップに登                                                                                                    | 録いただいた                                                    | 4                                       |                                              | DS CORE                                                                                                    |
| DS Coreサインアップに登録<br>メールアドレスに届く招待メ<br>青色のリンクをクリック。<br>Verify your email address with                                                                                                    | 録いただいた<br>ールを開き<br>DS Core                                | 4<br>設定したメー<br>およびパスワ<br>入力し、ログ・        | ルアドレス<br>ードを再度<br>インします。                     | DS CORE      Dグイン      EXールアドレス*      /パスフード*      d                                                                                                    |
| DS Coreサインアップに登<br>メールアドレスに届く招待メ<br>青色のリンクをクリック。<br>Verify your email address with<br>OS Core <info@dscore.com><br/><sup>宛先</sup><br/>アイテム保持ポリシー DentsplySirona Standard Reter</info@dscore.com>                                                                                                    | 録いただいた<br>ールを開き<br>DS Core<br><sup>htion (1 年間)</sup>     | <b>4</b><br>設定したメー<br>およびパスワ<br>入力し、ログ・ | ルアドレス<br>ードを再度<br>インします。                     | DS CORE       DÝイン       Exールアドレス*       パスワード*       ログイン       パスワードをおきれてすか?       DS Core7カウントの作成                                                                                                    |
| DS Coreサインアップに登<br>メールアドレスに届く招待メ<br>青色のリンクをクリック。<br>Verify your email address with<br>DS Core <info@dscore.com><br/><sup>宛先</sup><br/>アイテム保持ポリシー DentsplySirona Standard Reter</info@dscore.com>                                                                                                    | 録いただいた<br>ールを開き<br>DS Core<br>ntion (1 年間)                | 4<br>設定したメー<br>およびパスワ<br>入力し、ログ・        | ルアドレス<br>ードを再度<br>インします。                     |                                                                                                    |
| DS Coreサインアップに登<br>メールアドレスに届く招待メ<br>青色のリンクをクリック。<br>Verify your email address with<br>OS Core <info@dscore.com><br/><sup>宛先</sup><br/>アイテム保持ポリシー DentsplySirona Standard Reter<br/>Hi</info@dscore.com>                                                                                                    | 録いただいた<br>ールを開き<br>DS Core<br>htion (1 年間)                | 4<br>設定したメー<br>およびパスワ<br>入力し、ログ・        | ルアドレス<br>ードを再度<br>インします。                     |                                                                                                    |
| DS Coreサインアップに登<br>メールアドレスに届く招待メ<br>青色のリンクをクリック。<br>Verify your email address with<br>OS Core <info@dscore.com><br/>のた<br/>のた<br/>のた<br/>のた<br/>のた<br/>のた<br/>のた<br/>のた<br/>のた<br/>のた<br/>のた<br/>の<br/>の<br/>の<br/>の<br/>の<br/>の<br/>の<br/>の<br/>の<br/>の<br/>の<br/>の<br/>の<br/>の<br/>の<br/>の<br/>の<br/>の<br/>の<br/>の</info@dscore.com>                                                                        | 録いただいた<br>ールを開き<br>DS Core<br>htion (1 年間)                | 4<br>設定したメー<br>およびパスワ<br>入力し、ログ・        | ルアドレス<br>ードを再度<br>インします。<br>ント作成にあ<br>院またはラ  | <ul> <li>③ DS CORE</li> <li>ログイン</li> <li>EX-ルアドレス*</li> <li>パスワード*</li> <li>ログイン</li> <li>パスワード*</li> <li>ログイン</li> <li>パスワードをおきれてすか?</li> <li>DS Core アカウントの作成</li> <li>たり、</li> <li>だを選択します。</li> </ul> |
| DS Coreサインアップに登<br>メールアドレスに届く招待メ<br>青色のリンクをクリック。<br>Verify your email address with<br>OS Core <info@dscore.com><br/>宛先<br/>アイテム保持ポリシー DentsplySirona Standard Reter<br/>Hi<br/>In order to activate your new DS Core account, press<br/>Click here to activate your account<br/>When done, click on continue on that page in order to<br/>where you can login with<br/>password.</info@dscore.com>            | 録いただいた<br>ールを開き<br>DS Core<br>htion (1 年間)<br>the button. | 4<br>設定したメー<br>およびパスワ<br>入力し、ログ・        | ルアドレス<br>ードを再度<br>インします。<br>ント作成にあ<br>院またはラオ | <ul> <li>③ DS CORE</li> <li>ログイン</li> <li>EX-ルアドレス*</li> <li>パスワード*</li> <li>ログイン</li> <li>パスワード*</li> <li>ログイン</li> <li>パスワードをお忘れですか?</li> <li>DS Coreアカウントの情趣</li> </ul>                                 |
| DS Coreサインアップに登<br>メールアドレスに届く招待メ<br>青色のリンクをクリック。<br>Verify your email address with<br>DS Core <info@dscore.com><br/><sup>宛先</sup><br/>アイテム保持ポリシー DentsplySirona Standard Reter<br/>Hi<br/>In order to activate your new DS Core account, press<br/>Click here to activate your account<br/>When done, click on continue on that page in order to<br/>where you can login with<br/>password.</info@dscore.com> | 録いただいた<br>ールを開き<br>DS Core<br>htion (1 年間)<br>the button. | 4<br>設定したメー<br>およびパスワ<br>入力し、ログ・        | ルアドレス<br>ードを再度<br>インします。<br>ント作成にあ<br>院またはラオ | <ul> <li>③ DS CORE</li> <li>ログイン</li> <li>EX-ルアドレス*</li> <li>パスワード*</li> <li>パスワード*</li> <li>DS Core7カウントの作成</li> <li>たり、</li> <li>たり、</li> <li>ボを選択します。</li> </ul>                                        |

## DS Coreのアカウント登録方法

|                                                                                                    | 歯科医院アカウントを                                                                                                    | e作成                                                                                                    |                                                        |
|----------------------------------------------------------------------------------------------------|----------------------------------------------------------------------------------------------------|----------------------------------------------------------------------------------------------------|--------------------------------------------------------|
|                                                                                                    | 调档                                                                                                    | -                                                                                                    | タイトル                                                   |
| *の記載がある必須項目を                                                                                                    | 所有者および臨床医                                                                                                    | × ) (                                                                                                    |                                                        |
| 入力します。                                                                                                    | s'                                                                                                    | 3                                                                                                    | ¢*                                                     |
| 歯科医院の名称および住所は、                                                                                                    |                                                                                                    |                                                                                                    |                                                        |
| 省略せずに入力ください。                                                                                                    | 歯科医院情報                                                                                                    |                                                                                                    |                                                        |
|                                                                                                    | 歯科医院の名称*                                                                                                    |                                                                                                    |                                                        |
|                                                                                                    |                                                                                                    |                                                                                                    |                                                        |
|                                                                                                    | 邮容ID                                                                                                    |                                                                                                    | 0 0                                                    |
|                                                                                                    |                                                                                                    |                                                                                                    |                                                        |
|                                                                                                    | 四名*                                                                                                    |                                                                                                    |                                                        |
|                                                                                                    | 日本                                                                                                    |                                                                                                    |                                                        |
|                                                                                                    | 前科医院の住所                                                                                                    |                                                                                                    |                                                        |
| 之语语中于古然 利田相纳(之语                                                                                                    |                                                                                                    |                                                                                                    |                                                        |
| 必須項日入刀後、利用規約(必須)<br>所有者確認(必須)・お知らせの                                                                                                    | ·<br>邦使面号*                                                                                                    |                                                                                                    | 16区町村 *                                                |
| 受け取りの同意(オプション)を                                                                                                    |                                                                                                    |                                                                                                    |                                                        |
| 確認し 🗆 をクリックして同意                                                                                                    | □ 歯科医院アカウントに同意しま                                                                                                    | 5 <u>利用規約</u> 。                                                                                                    |                                                        |
| します。                                                                                                    | <ul> <li>私は、私が歯科医院の所有者でお</li> <li>私は、Dentaply Strongグループ</li> </ul>                                                                                                    | あるか、著名権限を持っていることを承認しま<br>ずから、歯子メール、歯域およがファックス1                                                                                                    | ます*<br>で、グループのブロダクトおよびサービスに限し、アンケート演                   |
| オベブラ カボウフト たら "加へ" ち                                                                                                    | 自分個人向けに最適化されたお                                                                                                    | 26世を受信することに同意します。この同様                                                                                                    | きはいつでも取り消せます。                                          |
|                                                                                                    | 20                                                                                                    |                                                                                                    |                                                        |
|                                                                                                    | Aプラン DS Core ライト・D                                                                                                    | IS Careスタンダード・D                                                                                                    | S Coreアドバンストの選択                                        |
| プランの選択 <sup>有料</sup><br>まり                                                                                                    | 科プラン DS Core ライト・D<br>こは、"今はスキップ"を選択して                                                                                                    | S Coreスタンダード・D!<br>「無料プランのAccess <sup>+</sup> に                                                                                                    | S Coreアドバンストの選択<br>加入します。                              |
| プランの選択<br>また<br>有料<br>選打                                                                                                    | 科プラン DS Core ライト・D<br>とは、"今はスキップ"を選択して<br>科プラン DS Core ライト・D<br>尺後"構成を確認"をクリックして                                                                                                    | S Coreスタンダード・Di<br>無料プランのAccess+に<br>S Coreスタンダード・Di<br>てクレジットカード情報を登                                                                                                    | S Coreアドバンストの選択<br>加入します。<br>S Coreアドバンストの場合<br>経録します。 |
| プランの選択 有様<br>また<br>有線<br>選邦<br>サービスを構成する                                                                                                    | 科プラン DS Core ライト・D<br>とは、"今はスキップ"を選択して<br>科プラン DS Core ライト・D<br>尺後"構成を確認"をクリックして                                                                                                    | S Coreスタンダード・Dy<br>「無料プランのAccess+に<br>S Coreスタンダード・Dy<br>てクレジットカード情報を登                                                                                                    | S Coreアドバンストの選択<br>加入します。<br>S Coreアドバンストの場合<br>登録します。 |
| プランの選択 有線<br>また<br>有線<br>選打<br>DS Core 7ランまたはDS Core C DS Core C Far C flat a                                                                                                    | 科プラン DS Core ライト・D<br>とは、"今はスキップ"を選択して<br>科プラン DS Core ライト・D<br>尺後"構成を確認"をクリックして                                                                                                    | S Coreスタンダード・D!<br>「無料プランのAccess+に<br>S Coreスタンダード・D!<br>てクレジットカード情報を登                                                                                                    | S Coreアドバンストの選択<br>加入します。<br>S Coreアドバンストの場合<br>珍録します。 |
| プランの選択                                                                                                    | 科プラン DS Core ライト・D<br>とは、"今はスキップ"を選択して<br>科プラン DS Core ライト・D<br>尺後"構成を確認"をクリックして<br>たちるバンドルフランのいずれかを選択してくたさい。                                                                                                    | S Coreスタンダード・DS<br>無料プランのAccess+に<br>S Coreスタンダード・DS<br>てクレジットカード情報を登                                                                                                    | S Coreアドバンストの選択<br>加入します。<br>S Coreアドバンストの場合<br>登録します。 |
| プランの選択<br>第<br>オ<br>ま<br>イ<br>ネ<br>ボ<br>イ<br>ネ<br>選<br>オ<br>サービスを構成する<br>DS Coreを選択する<br>予めなご利用期間は、どのDS Coreサブスクリプシ<br>DS Coreで見たい                                                                                                    | 科プラン DS Core ライト・D<br>とは、"今はスキップ"を選択して<br>科プラン DS Core ライト・D<br>尺後"構成を確認"をクリックして<br>されるバンドルフランのいずれかを選択してください。                                                                                                    | IS Coreスタンダード・DY<br>「無料プランのAccess+に<br>IS Coreスタンダード・DY<br>てクレジットカード情報を登                                                                                                    | S Coreアドバンストの選択<br>加入します。<br>S Coreアドバンストの場合<br>経録します。 |
| プランの選択<br>第<br>オ<br>ま<br>イ<br>海<br>選<br>サービスを構成する<br>DS Coreを選択する<br>予めなご利用期間は、どのDS Core サブスクリプシ<br>DS Core**ライト <sup>1</sup><br>19:00スキャイ 男たに知び Xieka 雪を適度に使<br>19:00スキャイ 男たに知び Xieka 雪を適度に使                                                                                                    | 科プラン DS Core ライト・D<br>とは、"今はスキップ"を選択して<br>科プラン DS Core ライト・D<br>尺後"構成を確認"をクリックして<br>たるパンドルプランのいずれかを選択してください。<br>ヨンプランも、以下の[構成を確認]をクリックした時点<br>DS Core <sup>111</sup> スタンダード<br>環教会の(0.2キャナン160:30 X)等発言を適度                                                                                                    | S Coreスタンダード・D:<br>無料プランのAccess+に<br>S Coreスタンダード・D:<br>てクレジットカード情報を登<br>tb512か月間になります。<br>DS Core <sup>11</sup> アドバンスト<br>10スキャナと30 XBW賞酒を頻繁に使用してい<br>2014日から1200日                                                                                                    | S Coreアドバンストの選択<br>加入します。<br>S Coreアドバンストの場合<br>録します。  |
| プランの選択                                                                                                    | 科プラン DS Core ライト・D<br>とは、"今はスキップ"を選択して<br>科プラン DS Core ライト・D<br>尺後"構成を確認"をクリックして<br>れるバンドルプランのいずれかを選択してください。<br>ヨンプランも、以下の[構成を確認]をクリックした時点<br>DS Core <sup>11</sup> スタンダード<br>機数合の(0.2キャナン16の3D X99装置を適度<br>に使用している歯科医院に適します<br>X12 999 00 /5                                                                                                    | IS Coreスタンダード・D:<br>「無料プランのAccess+に<br>IS Coreスタンダード・D:<br>てクレジットカード情報を登<br>たら12か月期になります。<br>DS Core" アドバンスト<br>10スキャナと30 X線賞を頻繁に使用してい<br>る最新販売達します                                                                                                    | S Coreアドバンストの選択<br>加入します。<br>S Coreアドバンストの場合<br>経録します。 |
| プランの選択<br>第<br>オ<br>ま<br>イ<br>ス<br>選<br>オ<br>モ<br>イ<br>ス<br>選<br>オ<br>サービスを構成する<br>DS Coreを選択する<br>不効なご利用期間は、どのDS Core サブスクリプシ<br>DS Coreを選択する<br>不効なご利用期間は、どのDS Coreサブスクリプシ<br>DS Coreですイト!<br>1900スキャナまたは20 XieX異話を適慮に依<br>用している資料を取用します<br>¥2,599.00 /月<br>② 安全共再                                                                                                    | 科プラン DS Core ライト・D<br>とは、"今はスキップ"を選択して<br>科プラン DS Core ライト・D<br>尺後"構成を確認"をクリックして<br>たるパンドルフランのいずれかを選択してください。<br>コンプランも、以下の[構成を確認]をクリックした時点<br>DS Core <sup>111</sup> スタンダード<br>現数合のIOスキャナと16の3D X線装置を過度<br>に使用している曲相変際に進します<br>¥12,999.00 /月<br>② 安全な共有                                                                                                    | S Coreスタンダード・D:<br>無料プランのAccess+に<br>S Coreスタンダード・D:<br>てクレジットカード情報を登<br>b) 512か月間になります。<br>DS Core <sup>110</sup> アドバンスト<br>10スキャナ230 X線装置を頻繁に使用してい<br>名前程際に通します<br>¥29,999.00 /月<br>② 東全な共有                                                                                                    | S Coreアドバンストの選択<br>加入します。<br>S Coreアドバンストの場合<br>登録します。 |
| プランの選択       有様         また       有様         方       方         方       方         う       方         う       方         う       う         う       う         う       方         う       う         う       方         う       う         う       う         う       う         う       う         う       カ                                                                                                    | 科プラン DS Core ライト・D<br>とは、"今はスキップ"を選択して<br>科プラン DS Core ライト・D<br>尺後"構成を確認"をクリックして<br>れるパンドルプランのいずれかを選択してください。<br>ヨンプランも、以下のI構成を確認をクリックした時点<br>DS Core <sup>11</sup> スタンダード<br>機数合ののスキャナと16の3D X9英語を適成<br>に使用している歯科医院に適します<br>¥12,999.00 /月<br>② 安全な井町<br>② DICOM, DL, PDF、写真などのビューア                                                                                 | IS Coreスタンダード・D:<br>「無料プランのAccess+に<br>IS Coreスタンダード・D:<br>てクレジットカード情報を登<br>たら12か月期になります。<br>DS Core" アドバンスト<br>10スキャナと30 X線査を頻繁に使用してい<br>金融料度防に適します<br>¥29,999.00 /月<br>◎ 安全な共有<br>◎ DICOM. DI. PDF、実真などのビューブ                                                                                                    | S Coreアドバンストの選択<br>加入します。<br>S Coreアドバンストの場合<br>経録します。 |
| プランの選択<br>第<br>オ<br>オ<br>オ<br>オ<br>オ<br>オ<br>ス<br>オ<br>オ<br>ス<br>オ<br>オ<br>ス<br>ス<br>ス<br>ス<br>ス<br>ス<br>ス<br>ス<br>ス<br>ス<br>ス<br>ス<br>ス                                                                                                    | 科プラン DS Core ライト・D<br>とは、"今はスキップ"を選択して<br>科プラン DS Core ライト・D<br>尺後"構成を確認"をクリックして<br>ないるパンドルプランのいずれかを選択してくたさい。<br>コンプランも、以下の[構成を確認]をクリックした時点<br>DS Core <sup>111</sup> スタンダード<br>機数白のIOスキャナと1日の3D X線装置を過度<br>に使用している曲相医院に造します<br>¥12,999.00 /月<br>② 安全な共有<br>② DICOM, DI, PDF, 写真などのビューア<br>6 TB <sub>クラフドストレージ</sub>                                               | S Coreスタンダード・D:<br>無料プランのAccess+に<br>S Coreスタンダード・D:<br>てクレジットカード情報を登<br>ひしつレジットカード情報を登<br>bS Core <sup>117</sup> アドバンスト<br>IOスキャナと30 X線装置を頻繁に使用してい<br>る底相聴院に達します<br>¥29,999.00 /用<br>② 安全な共有<br>② DICOM. DI. PDF、写真などのビュー7<br>15 TB クラウドストレージ                                                                                                    | S Coreアドバンストの選択<br>加入します。<br>S Coreアドバンストの場合<br>登録します。 |
| プランの選択       有調ます         方       方         方       方         う       う         う       う         う       う         う       う         う       う         う       う         う       う         う       う         う       う                                                                                                    | 科プラン DS Core ライト・D<br>とは、"今はスキップ"を選択して<br>科プラン DS Core ライト・D<br>尺後"構成を確認"をクリックして<br>たまるパンドルフランのいずれかを選択してください。<br>ロンフランも、以下の[構成を確認]をクリックした時点<br>DS Core"スタンダード<br>微数台のЮスキャナと16の30 X線装置を適度<br>に使用している最新短期に適します<br>¥12,999.00 /月<br>② 変全な井<br>② DICOM, DI, PDF, 写真などのビューア<br>6 TB クラウドストレージ<br><u>フランを発展する</u>                                                        | S Coreスタンダード・D:<br>「無料プランのAccess+に<br>S Coreスタンダード・D:<br>てクレジットカード情報を登<br>the fight and the fight and the | S Coreアドバンストの選択<br>加入します。<br>S Coreアドバンストの場合<br>録します。  |
| プランの選択<br>第<br>オ<br>オ<br>オ<br>オ<br>オ<br>オ<br>オ<br>オ<br>オ<br>オ<br>オ<br>オ<br>オ                                                                                                    | 科プラン DS Core ライト・D<br>とは、"今はスキップ"を選択して<br>科プラン DS Core ライト・D<br>R後"構成を確認"をクリックして<br>まれるパンドルブランのいずれかを選択してくたさい。<br>コンプランも、以下の[構成を確認]をクリックした時点<br>DS Core <sup>III</sup> スタンダード<br>一般数合のIOスキャナと1日の3D X線装置を過度<br>に使用している曲相医院に造します<br>¥12,999.00 /月<br>② 安全な井町<br>② DICOM, DI, PDF, 専員などのビューア<br>6 TB クラウドストレージ<br>75ンを表現する<br>¥18,997.00.8月1                           | S Coreスタンダード・DS<br>無料プランのAccess+に<br>S Coreスタンダード・DS<br>フクレジットカード情報を登<br>Cクレジットカード情報を登<br>DS Core**アドバンスト<br>IOスキャナと30 X線装置を頻繁に使用してい<br>る点料医院に遠します<br>¥29,999.00 /用<br>② 安全な共有<br>② DICOM、DL PDF、写真などのビュー7<br>15 TB クラウドストレージ<br>75ンを表訳する                                                                                                    | S Coreアドバンストの選択<br>加入します。<br>S Coreアドバンストの場合<br>経録します。 |
| プランの選択       有調まれ         方法       方法         方法       方法         方法       方法         ウービスを構成する       日         DS Coreを選択する       日         内なご利用期間は、どのDS Coreサブスクリブム       DS Coreを選択する         DS Coreを選択する       日         内なご利用期間は、どのDS Coreサブスクリブム       DS Coreを選択する         DS Coreを選択する       日         DS Coreを選択する       日         DS Coreを選択する       日         DS Coreを選択する       日         DS Coreを選択する       日         DS Coreを選択する       日         DS Coreを選択する       日         DS Coreを選択する       日         DS Coreを選択する       日         DS Coreを選択する       日         DS Coreを認知者ののはないのし、PD FL       日         DE つちにつめ、日、PD FL 不見などのビューア       1         TB っちっドストレージ       1         DS Coreのの時間       1         BY 2000 PBI       1         BY 2000 PBI       1         BY 2000 PBI       1         BY 2000 PBI       1         BY 2000 PBI       1         BY 2000 PBI       1         BY 2000 PBI       1         BY 2000 PBI       1         < | 科プラン DS Core ライト・D<br>とは、"今はスキップ"を選択して<br>科プラン DS Core ライト・D<br>R後"構成を確認"をクリックして<br>またるパンドルフランのいずれかを選択してください。<br>まンプランも、以下の[構成を確認]をクリックした時点<br>DS Core <sup>111</sup> スタンダード<br>微数合のiOスキャナと16の3D X線装置を適度<br>に使用している品料販洗:適します<br>¥12,999.00 /月<br>② 安全な井町<br>② DICOM, DI, PDF, 写異などのビューア<br>6 TB クラウドストレージ<br>7ランを表記する<br>X38.97.000取引<br>MM035-月の意味で相談<br>での後は見な展示 | S Coreスタンダード・D:<br>「無料プランのAccess+に<br>S Coreスタンダード・D:<br>てクレジットカード情報を登<br>から12か月間になります。<br>DS Core**アドバンスト<br>IOスキャナと30 X線装置を頻繁に使用してい<br>る歯利感知に適します<br>¥29,999.00 /月<br>② 安全な井町<br>③ DICOM. DI. PDF. 写真などのビューフ<br>15 TB クラウドストレージ                                                                                                    | S Coreアドバンストの選択<br>加入します。<br>S Coreアドバンストの場合<br>経録します。 |

**ろ クレジットカード情報の入力** 有効なクレジットカードを使用しクレジットカード情報を入力し"続行"をクリックします。

| 支払いの詳細  支払いタイプ*  クレジットカード  Card Number*  00000 00000  Expiration Date*  CVV*  03  (2023)  000  ●  Cardholder Name*  Sロナ 太部  Country*  Japan  ●     | 請求書住所 ▲ ● ● ● ● ● ● ● ● ● ● ● ● ● ● ● ● ● ● ● | 使用できるカード:<br>・アメリカン・エキスプレス<br>・ディスカバー<br>・ダイナース<br>・JCB<br>・Mastercard<br>・Visa |
|----------------------------------------------------------------------------------------------------|-----------------------------------------------|---------------------------------------------------------------------------------|
| <ul> <li>         曲相愿院住所と同じ住所         </li> <li>         使る     </li> </ul>                                                                        |                                               |                                                                                 |
| 曲村医院住所と同じ住所     長る                                                                                                    |                                               |                                                                                 |
| <ul> <li>         ・ 単相医院住所と同じ住所         まる     </li> <li>         ・ まる     </li> <li>         ・ まる     </li> <li>         ・ チームの追加     </li> </ul> |                                               |                                                                                 |
| <ul> <li>         ・ 単相医院性所と同じ住所         <ul> <li></li></ul></li></ul>                                                                              |                                               | 医院内にてDS Coroを使用する                                                               |

チームメンバーのEメールアドレスを入力し、職務を選択します

 $E X - \mu P F \nu Z^*$ 

チームを追加

palal24789@lieboe.com

有効なEメールアドレスを入力します

チームメンバーの職務を選択します\*

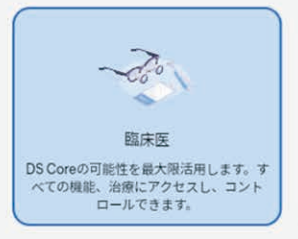

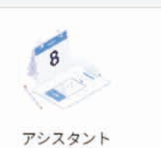

チームとして密に連携する。スキャンやX 線の準備、作成をアシストし、DSコアよ り適切なサポートを受けることができま す。

不要な場合は"スキップ"にて

各自のメールアドレスが

必要情報:

必要です。

完了します。

ホーム画面の左上にある三本バーよりクリックし"Equipment"を選択します。

| BALADON 200-C | S US CORE                     |                                                                                                    |                                                                                                    |              |       |
|---------------|-------------------------------|----------------------------------------------------------------------------------------------------|----------------------------------------------------------------------------------------------------|--------------|-------|
| DS CORE       |                               |                                                                                                    |                                                                                                    |              | Ω, τι |
| Home          | vatients (19)                 | All Orders (30)                                                                                      | My Shares ~                                                                                                    |              |       |
| Patients      |                               |                                                                                                    |                                                                                                    |              |       |
| Orders        | arch patients                 | Requested 28/04/2023                                                                                 | * Sent 29 doys left                                                                                                    |              |       |
| Collaboration | amura, yasuhito<br>704/2023   | Order ID 2AA0014R<br>Nightguord / Splint<br>or Potient or Danw                                       | Share of シロナ.タロウ                                                                                                    |              |       |
| r 109         | iam 1                         | Impiont, Danieta iraining, Japon                                                                     | ≯ Sent 14 days left                                                                                                    |              |       |
| Equipment     | 104/2023                      | Requested 19/04/2023<br>Order ID 2AA00138                                                            | Share of Uploads, Andrew                                                                                                    |              |       |
|               | <b>ida, sakura</b><br>04/2023 | Nightguard / Splint<br>AU Dotten<br>Uploads, Andrew Training, Japan                                  | > Sent 72 doysleft<br>Saturday test share                                                                                                    |              |       |
|               | imura, akihiro<br>192/2023    | Requested 21/04/2023                                                                                 | shared with Tinschmann, Axel                                                                                                    |              |       |
|               | <b>t, test</b><br>/02/2023    | Order ID 2AA00137<br>Notrey of John<br>A Pores<br>Participation (Conternational Conternation), Japan | ∧ Sent 9 daysleft<br>竹翰.圭の共有                                                                                                    |              |       |
|               | 1ナ.タロウ<br>01/2023             | Requested 19/04/2023                                                                                 | ≯ Sent 6 daysleft                                                                                                    |              |       |
|               | <b>3. 圭</b><br>(55/1980)      | Nightguard / Splint                                                                                  | and the second second |              |       |
|               |                               | implant, Daniello Training, Japon                                                                    | . Prove Colomatication                                                                                                    |              |       |
|               |                               |                                                                                                    |                                                                                                    | (Providence) |       |

7

2 デバイスとメディアソースの画面にある"新規"をクリックします。

| D S Core x +                                                                                                    | - a ×                               |
|----------------------------------------------------------------------------------------------------|-------------------------------------|
| ← C (                                                                                                    | A* G) 🗇 🕲 🖤 🕒                       |
| CD お気に入りのインボート 🍃 DS Core                                                                                           | ٩                                   |
| ≡ (È) ds core                                                                                                    | Д СР 🧳                              |
| <b>デバイスとメディアソース</b><br>デバイスとメディアソースをすべて1か所で管理できます。                                                                 | Online/Offline/Unknown              |
| C0104-7029849         オンライン         直前のアクティビティ:39分前         REF: [SN:         接紙日: 2023/04/23                      | i +                                 |
| Primescan Connect Tokyo<br>オンライン<br>直前のアクティビティ: 7分前<br>REF: ThinkPod Ti5g Gen 21   SN: PF402R2B<br>提続日: 2023/04/20 | :                                   |
| 🔡 Q 校东 🛛 🕒 📄 🏩 🕐 🗓 🧐 🕎                                                                                             | ∧ A ② ≈ a≋ ter 11:29<br>zozzi/05/11 |

を続する機器のタイプ(この場合IOスキャナとミルの接続)の列より"ガイドを表示する"をクリックします。

| E DS CORE |                                                                                                    |          | v- 10 | A, or | 0 |
|-----------|----------------------------------------------------------------------------------------------------|----------|-------|-------|---|
|           | ← Equipment<br>新規を追加<br>デバイスとメディアソースをすべてい所で皆座できます。                                                                                             |          |       |       |   |
|           | ■ ■■■■■■■■■■■■■■■■■■■■■■■■■■■■■■■■■■■                                                                                                    | ガイドを表示する |       |       |   |
|           | IOスキャナとミル<br>単純にアンセスできるように最有ファイルにiOスキャンモアップロードするとともに、日本的なデバイスデータを使用して支援なサービス部項を図ります。                                                           | ガイドを表示する |       |       |   |
|           | Sidexisサーバー<br>Bacanを目的するか、あるいは年にMacan Connectorを介してOSCareでMASを目的することで、クラクドに整色メディアをフックロードできます。                                                 | ガイド変換がする |       |       |   |
|           | InLab CAM / ハイブリッドワークフロー<br>Convect your designs of manufacturing surfaces to D3 Core <sup>™</sup> for creat, import of scare or design first. | ガイドを表示する |       |       |   |
|           |                                                                                                    |          |       |       |   |

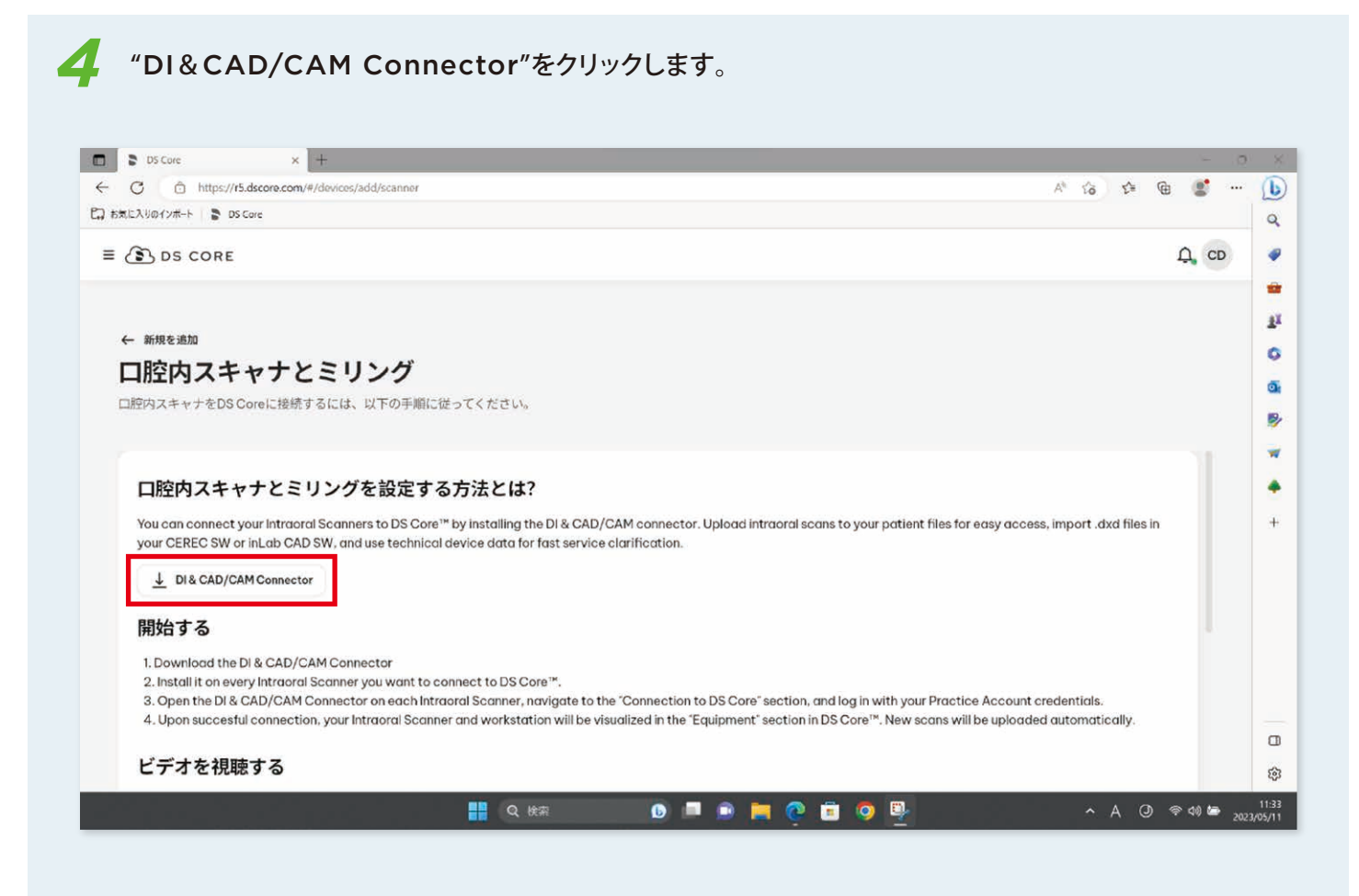

| Discole X T                                                                                                    | - a                                                                                                    |
|----------------------------------------------------------------------------------------------------|----------------------------------------------------------------------------------------------------|
| C 🗇 https://f5.dscore.com/#/devices/add/scanner                                                                                                    | A* G 🗗 📵 🕑 💐 …                                                                                                    |
| こ入りのインポート 🕞 DS Care                                                                                                    | ダウンロード ロ へ … 🔗                                                                                                    |
| S DS CORE                                                                                                    | D5.Monitor:Services.1.4.1.276847 (2) msi                                                                                                    |
|                                                                                                    | もっと見る                                                                                                    |
|                                                                                                    |                                                                                                    |
| 「腋中フキャナとミリング                                                                                                    |                                                                                                    |
| 10エドリハイ アノ しミ ツノソ                                                                                                    |                                                                                                    |
| 腔内スキャナをDS Coreに接続するには、以下の手順に従ってください。                                                                                                    |                                                                                                    |
|                                                                                                    |                                                                                                    |
| 口咬中フォッナンシリングを払完す スナは とはつ                                                                                                    |                                                                                                    |
| 口腔内スキャリとミリングを設定する方法とは:                                                                                                    |                                                                                                    |
| You can connect your Intraoral Scanners to DS Core™ by installing the DI & CAD/CAM connector. Up<br>your CEREC SW or inLab CAD SW, and use technical device data for fast service clarification.                                                                                                    | oload intraoral scans to your patient files for easy access, import .dxd files in                                                             |
| ↓ DI & CAD/CAM Connector                                                                                                    |                                                                                                    |
| 開始する                                                                                                    |                                                                                                    |
| 1. Download the DI & CAD/CAM Connector                                                                                                    |                                                                                                    |
|                                                                                                    |                                                                                                    |
| 2. Install it on every Intraoral Scanner you want to connect to DS Core <sup>TH</sup> .                                                                                                    | S Core" section and log in with your Practice Account credentials                                                                             |
| <ol> <li>Install it on every Intraoral Scanner you want to connect to DS Core™.</li> <li>Open the DI &amp; CAD/CAM Connector on each Intraoral Scanner, navigate to the "Connection to D<br/>4. Upon succesful connection, your Intraoral Scanner and workstation will be visualized in the "Equi</li> </ol> | S Core" section, and log in with your Practice Account credentials.<br>ipment" section in DS Core™. New scans will be uploaded automatically. |

6 デスクトップに"DS Monitor. Servise1.5"のアイコンを置き、ダブルクリックしてインストールします。

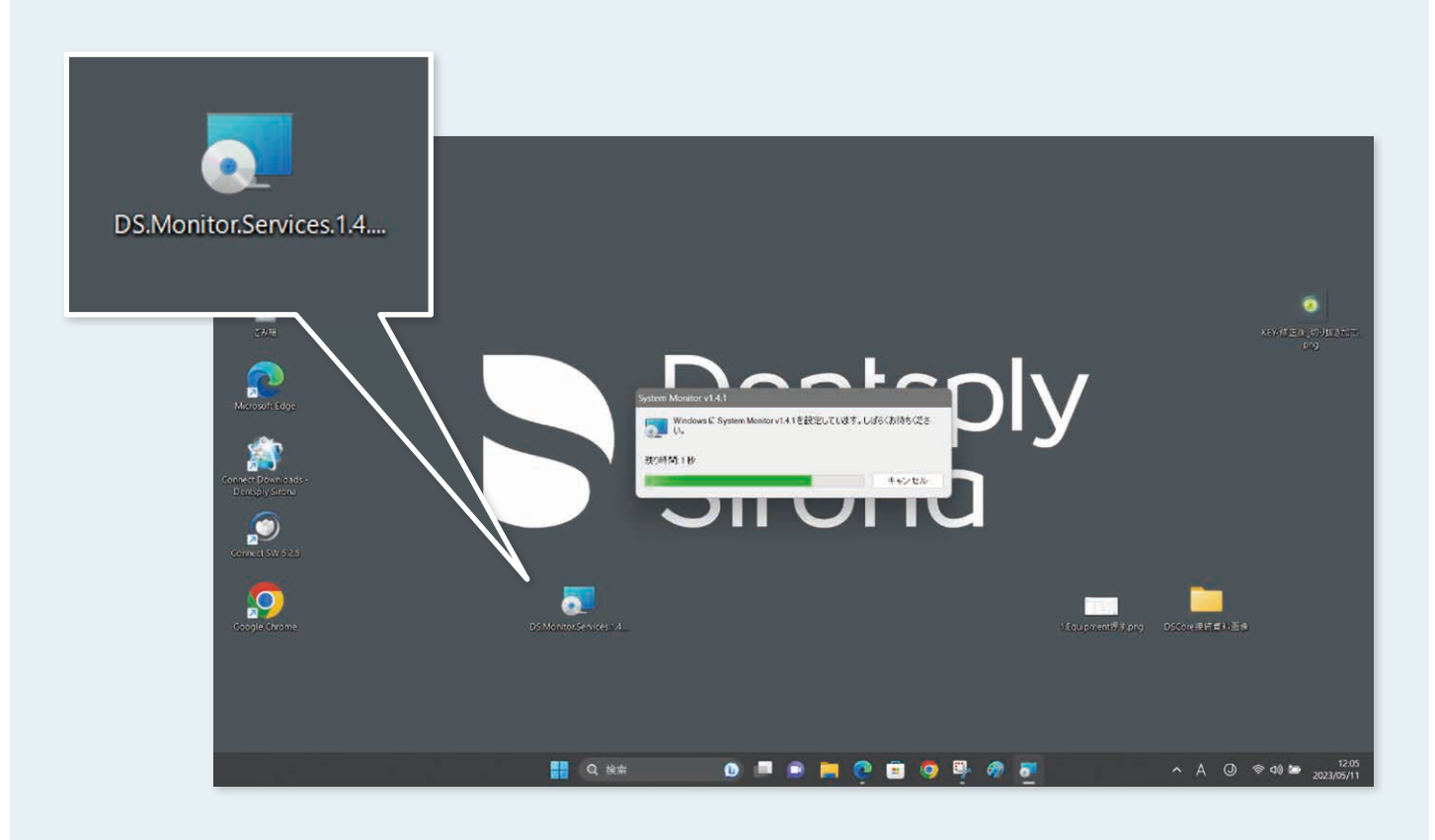

## DS Coreの機器の接続方法 [コネクタの接続]

1

デスクトップ下より隠れているインジケーターを表示させ(①をクリック)し システムモニタのアイコンをクリックします(②アイコン)。

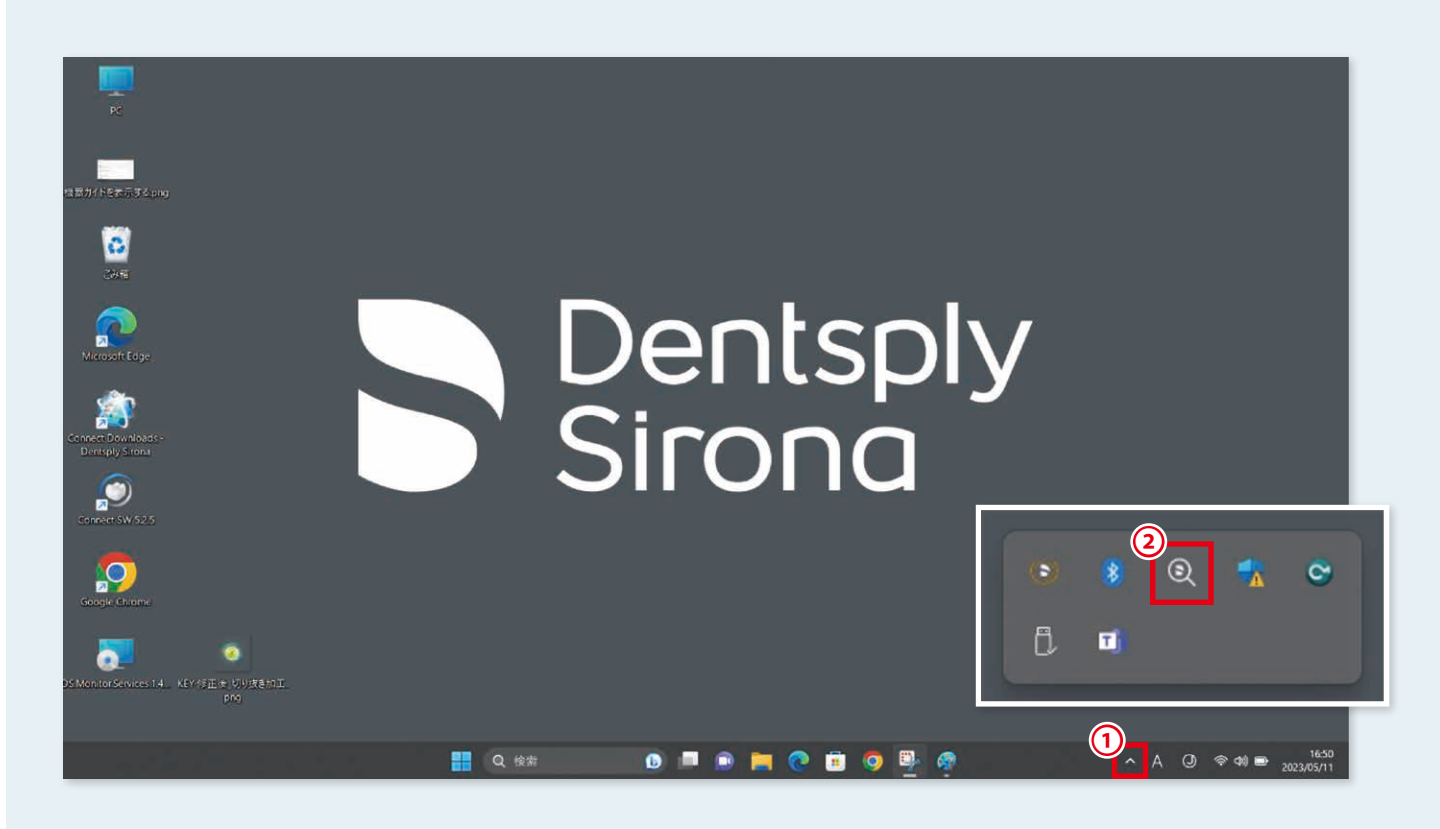

2 システムモニタの画面が表示されたらログインをクリックします。

|                                                         |                                                                                                |                         | _ ×        |                                       |
|---------------------------------------------------------|------------------------------------------------------------------------------------------------|-------------------------|------------|---------------------------------------|
|                                                         | <ul> <li></li></ul>                                                                            | DS Coreに接続されていません       | (j)        |                                       |
| Microsoft Edge.                                         | 「夏」 アプリの実行<br>同時に最大3個のDSアプリを実行しています                                                            | O個のDSアプリを実行しています        | í)         | KFV/15正代-50-983だこ<br>Proj             |
| Connect Downloads<br>Dentiply Sirona<br>Convect SW 52.5 | <ul> <li>システムの定期再起動<br/>少なくとも48時間に一度<br/>(シャットダウン)ではなく、(両起動)を行います</li> <li>システムの再起動</li> </ul> | システムは、OB時間実行されています      | 0          | シス <del>マ</del> ムモニターログイン(ト.<br>(proj |
| Google Cirome:                                          | <ul> <li>ディスク空き容量</li> <li>10 CB以上を加員</li> <li>ディスク空き容量</li> </ul>                             | C: 192 CB<br>D: 657 CB  | 0          |                                       |
|                                                         | グラフィックカードの互換性<br>すべてのDSアプリがインストールされているグラ<br>フィックカードとドライバと互換性があるか確認                             | ホワイトリストが見つかりません         | (j)        |                                       |
|                                                         | 無断複写・転載を禁じます。<br>(c) 2022 Sirona Dental Systems GmbH                                           | Reset All Notifications | レポートを保存    |                                       |
|                                                         | Q 検索                                                                                           | 💿 📮 🖻 🐂 💽 🗐 🍳           | <u>n</u> - | ∧ A ③ 奈 Φ0) 🍉 11:18<br>2023/05/11     |

## DS Coreの機器の接続方法 [コネクタの接続]

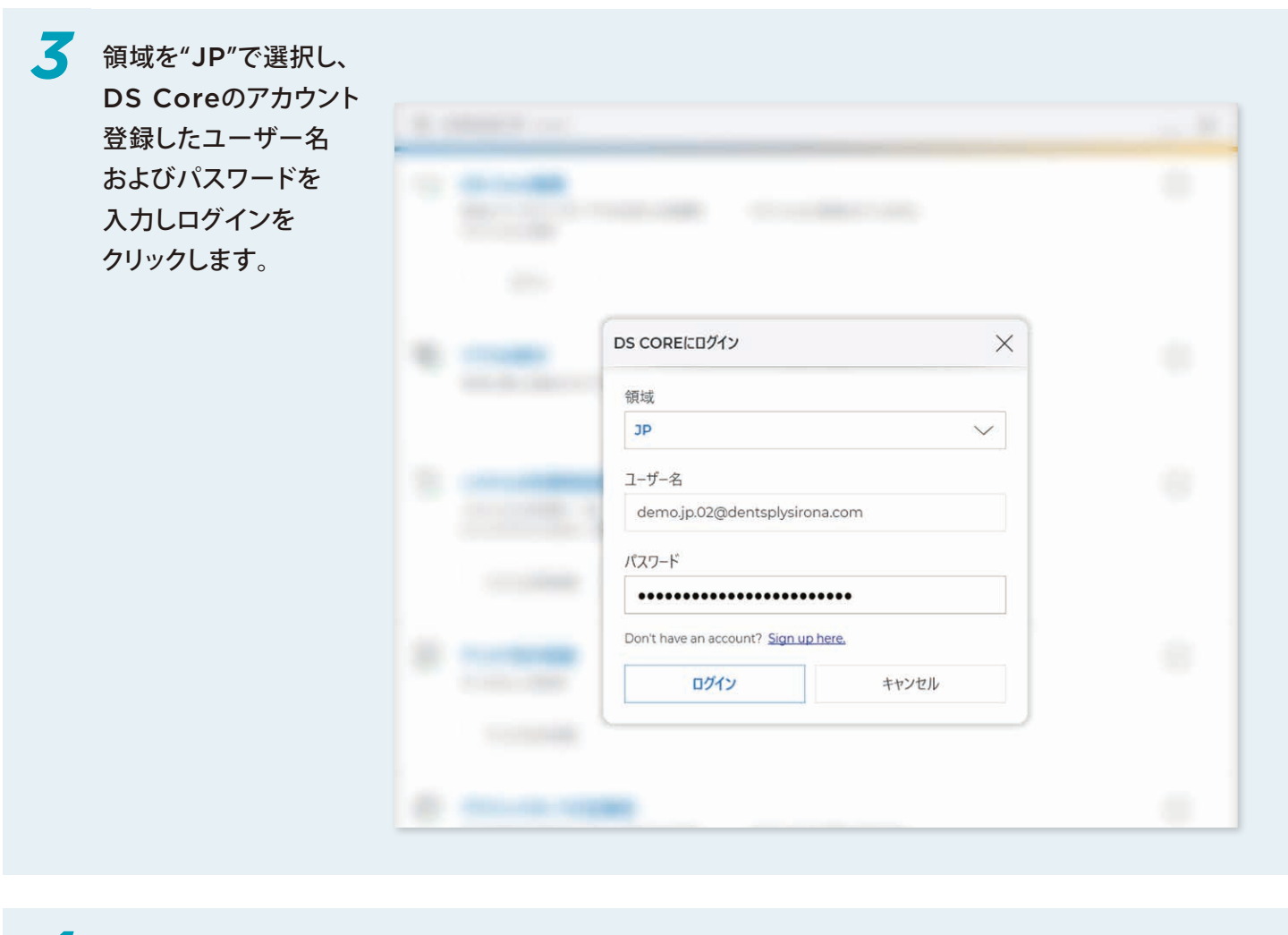

| マーク部分にマか入つ(<br>いろことを確認します | <b>૨ ୬<b>ス</b><del>7</del><b>ム</b><del>૨</del><b>7</b> v14.1</b>                                  | _ ×     |
|---------------------------|---------------------------------------------------------------------------------------------------|---------|
|                           | Cシ DS Core接続<br>患者メディアをアッフロードするお使いの装置を<br>DS Coreに接続<br>ログアクト<br>Rename Device<br>Rename Device   | (j)     |
| ~3                        | 「 「 アプリの実行<br>同時に最大3個のDSアプリを実行しています 0個のDSアプリを実行しています                                              | (j)     |
|                           | <ul> <li>システムの定期再起動</li> <li>少なくとも48時間に一度</li> <li>システムは、0時間実行されています</li> <li>システムの再起動</li> </ul> | (j)     |
|                           | ディスク空き容量       10 GB以上を推奨     C: 192 GB       D: 657 GB       ディスク空き容量                            | (j)     |
|                           | аниа,                                                                                             | $\sim$  |
|                           | 無新復写•転載を禁じます。<br>(c) 2022 Sirona Dental Systems GmbH Reset All Notifications                      | レポートを保存 |